# **GE Centricity PACS-IW Integration Quick Reference Card**

## PowerScribe® 360 | Reporting (version 2.0 and higher) Optional Feature

**NOTE:** Nuance employees are not authorized to adjust or configure the settings on a customer's PACS. The customer, or the customer's PACS representative, must make any necessary changes to the PACS configuration or settings.

### **Feature Overview**

### In Master mode:

- Application launch
- Single login/logout
- Launch PACS images using PowerScribe 360 / Reporting work list
- Can be installed on same PC as PACS/RIS

### In Slave mode:

- Launch PowerScribe 360 / Reporting report using PACS work list
- Can be installed on same PC as PACS/RIS
- Can be installed on a different PC than the PACS/RIS

### **Multiple Sites**

If the system has multiple *sites* and the integration type is master, duplicate the master mode integration under each site. If the integration type is slave do not set up duplicate integrations under each site. Set up all slave integrations under the primary site (first site created). When a user logs in, no matter what site they are working under, the system will read the slave integrations created under the primary site and confirm the workstation is set up with the correct directory structures.

## Site PACS Settings: Master

- 1. Go to Setup > Sites > PACS section.
- 2. Click the Edit 2/2 icon for the PACS you want to configure as Master (or click the Add 🗘 icon to create a new PACS entry).
- 3. From the Type drop-down list, select RadWhere URL/XML.
- 4. In the Name field, type RadWhere URL/XML. (The Description field is optional.)
- 5. In the Mode field, select Master.
- 6. In the Master text field, enter the string provided by GE.

For example:

#### https://192.168.13.198/loadStudy.jsp?user\_name={username}&password={password} &rsa=true&accession\_number={accession} &nat access=true

In the above example, user\_name={username}&password={password} is the *PowerScribe 360 | Reporting* client login and it must match the GE Centricity login. The accession\_number={accession} is the accession number selected by user once fully logged into *PowerScribe 360 | Reporting* client.

7. Click the Save 🔲 icon. Your entry should look like the example illustration below.

| PACS: |          |   | Туре             | Name             | Description | Mode                                                                                                    |
|-------|----------|---|------------------|------------------|-------------|----------------------------------------------------------------------------------------------------|
|       | ×        | 2 | RadWhere URL/XML | RadWhere URL/XML | AMI GE PACS | Master:https://192.168.13.198/loadStudy.jsp?<br>user_name={username}&password={password}<br>&rsa=true&accession_number={accession}<br>&nat_access=true |
|       | <b>с</b> |   |                  |                  |             | Page 1                                                                                                    |

# Nuance<sup>®</sup> PowerScribe<sup>®</sup> 360

# **GE Centricity PACS-IW Integration Quick Reference Card**

## PowerScribe® 360 | Reporting (version 2.0 and higher) Optional Feature

# Site PACS Settings: Slave

- 1. Go to Setup > Sites > PACS section.
- 2. Click the Edit 📝 icon for the PACS you want to configure as Slave (or click the Add 🛟 icon to create a new PACS entry).
- 3. From the Type drop-down list, select Dynamic Imaging.
- 4. In the Name field, type Dynamic Imaging. (The Description field is optional.)
- 5. In the Mode field, select Slave.
- 6. In the Slave text field, enter the number of an available port for this site. For example, 111.

**Note:** The usual port specified in the Portal for IRadWhere is 9090. Therefore, you should not use that port for Dynamic Imaging or there will be a conflict. Ask the proper customer personnel to supply the number of a free port that you can use for the entry.

7. Click the Save 🔛 icon. Your entry should look like the example illustration below.

| PACS: |   |   | Туре            | Name 🔹          | Description   | Mode              |
|-------|---|---|-----------------|-----------------|---------------|-------------------|
|       | × | 2 | Dynamic Imaging | Dynamic Imaging | Centricity IW | <b>Slave:</b> 111 |
|       | ¢ |   |                 |                 |               | Page 1            |

8. Make note of the port that you use for this entry. You will use the same port number when you create the dictation.ini file in the next section, *Additional Client Workstation File - Slave Mode Only*.

# **GE Centricity PACS-IW Integration Quick Reference Card**

### PowerScribe® 360 | Reporting (version 2.0 and higher) Optional Feature

Additional Client Workstation File - Slave Mode Only

### NOTE: The PACS administrator or GE Representative must perform the steps in this section.

In order to send over a required suffix (termination) at the end of the accession number, you must load an additional file on each workstation that uses the GE/PowerScribe Dictate function in the Slave Mode.

1. Open a text editor application, such as Notepad, and create the following file.

```
📕 Dictation.ini - Notepad
File Edit Format View Help
[General]
Dictation Configuartion File for Insite communication
 If not enabled, the server side integration will be used
Enabled=Y
[Connection]
  Connection type - may be COM or IP
Type=IP
  IP address or COM port name (COM1, COM2, etc.)
Address=127.0.0.1
: Port number - for IP connection only
Port = 111
; Connection parameters - init string for COM
Params=
[FIELD_USER]
SPECIAL=user_name
[FIELD_MRN]
STUDY_SECTION=PATIENT_DATA
STUDY_KEY=Patient ID
[FIELD_ACC]
STUDY_SECTION=STUDY_DATA
STUDY_KEY=Accession Number
OP1=SUFFIX("\0x0D")
OP2=SUFFIX("\0x0A")
[Dictation Data]
  This section defines the string that is to be passed to the dictation system
 The string can include fields defined above. The fields are enclosed in curly braces.
String={ACC}
```

2. In the Port= line, use the port number that you specified above for the Slave mode entry, which in the example was 111.

- 3. Save the file using the name **Dictation.ini**.
- 4. On each workstation that has the GE viewer loaded, go to C:\Program Files\Integrad.3\MIV.
- 5. Copy the Dictation.ini file into the C:\Program Files\Integrad.3\MIV directory.
- 6. Open the desired study in GE PACS-IW.
- 7. Click the Dictate button.

© 2014- 2015 Nuance Communications, Inc. All rights reserved.

Nuance<sup>®</sup>, the Nuance logo, and PowerScribe<sup>®</sup> are trademarks or registered trademarks of Nuance Communications, Inc. or its affiliates in the United States and/or other countries. All other trademarks referenced herein are trademarks or registered trademarks of their respective owners.